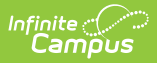

# **Deposit Report (Food Service)**

Last Modified on 10/21/2024 8:20 am CDT

Field Descriptions (Deposit Report) | Analyzing Report Results

This functionality is only available to districts that have purchased Campus Point of Sale as add-on functionality.

Classic View: Point of Sale > Reports > Deposit Report

Search Terms: Deposit Report

What do I need to know?

The report editor fields have a significant impact on report results. See the following topics for detailed information about each field.

- School and Period Options
- Grouping and Sorting Options
- Deposit Slip Options
- Report Format Options

| Infinite<br>Car                                          | n pus                                                                                           | <b>Q</b> Search for a t                                                    | ool or student                                                                                                    |
|----------------------------------------------------------|-------------------------------------------------------------------------------------------------|----------------------------------------------------------------------------|----------------------------------------------------------------------------------------------------|
| Deposit Re<br>Food Service > Re                          | port ☆<br>eports > Deposit Report                                                               |                                                                            |                                                                                                    |
| This report prin<br>online, in office<br>the location of | ts the deposit transaction det<br>and meal serving line. Depos<br>the serving line where the de | ails from the date select<br>it location is not used to<br>posit was made. | ed. There are three sources where deposits are made:<br>report POS Deposits. POS Deposits are reported based on                                                        |
| Which school and<br>School<br>School Year                | period would you like to<br>District (All Schools)<br>19-20 v                                   | include in the report?                                                     | Select Deposit Locations All Locations *Default Clinton Secondary CS-OFFICE                                                                                            |
| Summary Type                                             | Daily OPeriod O     Date 10/22/2019                                                             | Month                                                                      | Van Buren High School<br>VBHS Office<br>Harrison High<br>HHS Office<br>HHS-Pay Station 1                                                                               |
| Date Type                                                | • Transaction Date                                                                              | Post Date                                                                  | HHS-Pay Station2     Fillmore Middle School     FMS-Office     Ardteur Elementation                                                                                    |
| Which type of rep<br>Group By                            | ort would you like to gene                                                                      | erate?<br>sehold                                                           | AES Office                                                                                                    |
| Sort Option<br>Site<br>Payment                           | <ul> <li>Deposit Type</li> <li>School</li> <li>Termi</li> <li>Online</li> <li>In (</li> </ul>   | O Transaction Time<br>nal<br>Office                                        | (CTRL-click or SHIFT-click for multiple selection)          All POS Terminals         POS-012         Jefferson Elementary         CAFETERIA SERVE         CLASS SERVE |
| Snapshot for Dep<br>Deposit Slip<br>Deposit Actual Ar    | osit Slip                                                                                       |                                                                            | POS-006<br>POS-007<br>POS-008<br>POS-009<br>POS-013<br>POS-015<br>POS-015                                                                                              |
| Report Format                                            | Select an export fo<br>PDF<br>CSV                                                               | ormat.                                                                     | POS-016<br>POS-017<br>POS-018<br>POS-019                                                                                                    |
|                                                          | enerate Report Submit                                                                           | to Batch                                                                   |                                                                                                    |

# **Field Descriptions (Deposit Report)**

The following sections explain how the report editor fields impact report results.

### **School and Period Options**

Infinite Campus

Parameters define the scope of the report, per the **Which school and period would you like to include in the report?** section.

| Which school and      | period would you like to include in the report? |
|-----------------------|-------------------------------------------------|
| School<br>School Year | District (All Schools)                          |
| Summary Type          | Daily O Period O Month                          |
|                       | Date 08/16/2019                                 |
| Date Type             | Transaction Date     O Post Date                |
|                       |                                                 |

Infinite C

Selecting Parameters

| Field           | Description                                                                                                    |
|-----------------|----------------------------------------------------------------------------------------------------|
| School          | The school (or all schools in the district) for which the report results should be<br>generated. The default value for this field is the school currently selected in the<br>Campus toolbar.<br>When you select a specific school, Campus limits the Deposit Locations for In Office<br>Payments and the POS Terminals for POS Deposits to the locations and terminals<br>available at the selected school.<br>When you select the Online payment option on the editor, the Deposit Report<br>includes Online Payments for ALL schools regardless of the School selected in the<br>School field.                                                                                                    |
| School<br>Year  | The school year for which the report results should be generated. The default value for this field is the Year currently selected in the Campus toolbar.                                                                                                    |
| Summary<br>Type | <ul> <li>These options allow the user to specify the date parameter(s) of the transactions returned in the report results:</li> <li>Daily - Deposits occurring on a specified date. When this option is selected, a Date field will appear.</li> <li>Period - Deposits occurring within a date range will be returned by the report. When this option is selected, a Start Date and an End Date field will appear.</li> <li>Month - Deposits occurring within the selected month will be returned by the report. When this option is selected, a Month field will appear.</li> </ul>                                                                                                    |
| Date<br>Type    | <ul> <li>These options allow the user to choose the sorting method of deposit transactions in the report results:</li> <li>Transaction Date - When this option is selected, the deposit transactions will be sorted by the date on which they occurred.</li> <li>Post Date- When this option is selected, the deposit transactions will be sorted by the date on which they posted to the Campus server.</li> <li>The Transaction Date and Post Date are often the same; however, differences occur if the network is interrupted before all transactions can be posted. In this event, the transaction messages are stored in a queue until the network is reconnected and the messages can be processed.</li> </ul> |

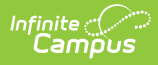

### **Grouping and Sorting Options**

Grouping and sorting options define how the deposits display on the report, per the **Which type of report would you like to generate?** section.

| Which type of report w | ould you like to generate?                                    | Whic | h type of report v | vould you like to generate?                                                                        |
|------------------------|---------------------------------------------------------------|------|--------------------|----------------------------------------------------------------------------------------------------|
| Group By               | ● Location ○ Household                                        | Gro  | oup By             | O Location   Household                                                                             |
| Sort Option            | Deposit Type     O Transaction Time     School     O Terminal | Sor  | rt Option          | <ul> <li>Guardian name</li> <li>Deposit Amount (Desc)</li> <li>School</li> <li>Terminal</li> </ul> |
| Payment                | 🗹 Online 🗹 In Office 🗹 POS Deposit                            | Pay  | yment              | 🗹 Online 🗹 In Office 🗹 POS Deposit                                                                 |

| Field       | Description                                                                                       |                                                                                                    |  |  |  |
|-------------|---------------------------------------------------------------------------------------------------|----------------------------------------------------------------------------------------------------|--|--|--|
| Group<br>By | <ul> <li>The option you</li> <li>When Loc<br/>they were</li> <li>When Hou<br/>made the</li> </ul> | <ul> <li>he option you select here determines how deposits are grouped on the report.</li> <li>When Location is selected, transactions are grouped by the location at which they were made.</li> <li>When Household is selected, transactions are grouped by the household who made the deposit.</li> </ul> |  |  |  |
|             | Option                                                                                            | Transactions are grouped by                                                                                                    |  |  |  |
|             | Location                                                                                          | the location at which they were made.                                                                                                    |  |  |  |
|             | Household                                                                                         | the household to which they were made.                                                                                                    |  |  |  |

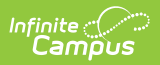

| Field          | Description                                           |                                                                                                    |
|----------------|-------------------------------------------------------|----------------------------------------------------------------------------------------------------|
| Sort<br>Option | Depending on the the report results                   | e option selected in the <b>Group By</b> area, different fields for sorting display in the <b>Sort Option</b> field.                                                                                                    |
|                | When                                                  | These options appear as the available sorting methods                                                                                                    |
|                | <b>Location</b> is<br>chosen in the<br>Group By area  | <ul> <li>Deposit Type - When this option is selected, the deposit transactions are sorted by the type of deposit (i.e., cash, check, credit card).</li> <li>Transaction Time - When this option is selected, the deposit transactions are sorted by the day on which they occurred.</li> <li>Which type of report would you like to generate?         <ul> <li>Group By ● Location ○ Household</li> <li>Sort Option ● Deposit Type ○ Transaction Time</li> </ul> </li> </ul> |
|                | <b>Household</b> is<br>chosen in the<br>Group By area | <ul> <li>Guardian Name - When this options is selected, the deposit transactions are sorted by the guardian of the household for which they were made.</li> <li>Deposit Amount (Desc) - When this option is selected, the deposit transactions are sorted by the amount of the deposit, from the largest to the smallest amount.</li> </ul>                                                                                                    |

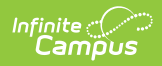

| Field | Description                                       |                                                                                                    |                                                                                                    |
|-------|---------------------------------------------------|----------------------------------------------------------------------------------------------------|----------------------------------------------------------------------------------------------------|
| Site  | The option you<br>beneath each l<br>by Household. | select here determines how POS T<br>Location. This option does NOT aff                                                                                                    | erminal deposits are grouped<br>ect the report when it is grouped                                                                                                    |
|       | In Office depos                                   | its are always grouped by deposit l                                                                                                    | ocation.                                                                                                    |
|       | When                                              | Then                                                                                                    | Example                                                                                                    |
|       | <b>School</b> is selected                         | deposits are grouped by school.                                                                                                    | In Office<br>Deposits         I. Location: Research Immunity<br>Table Amount 14:00 (J)         I. School Research Immunity<br>Table May 2019 (M2) (J): Uncer XBV (M2)           Payment Answer 14:00 (J)         Cash 35:00 (J)         Cash 35:00 (J)         Cash 35:00 (J)         Cash 35:00 (J)           Payment Answer 14:00 (J)         Cash 35:00 (J)         Cash 35:00 (J                                                                                                    |
|       | Terminal is selected                              | deposits are grouped by POS<br>terminal.<br>If multiple schools are assigned<br>to the same application and<br>terminal, you can see all<br>deposits made on the terminal<br>you select regardless of where<br>the students are enrolled by<br>selecting District (All Schools) in<br>the School dropdown list. | Poss Terminal<br>Deposits         Costation: Rosewell: School: Rosewell: School: Rosewell: |

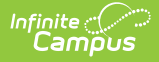

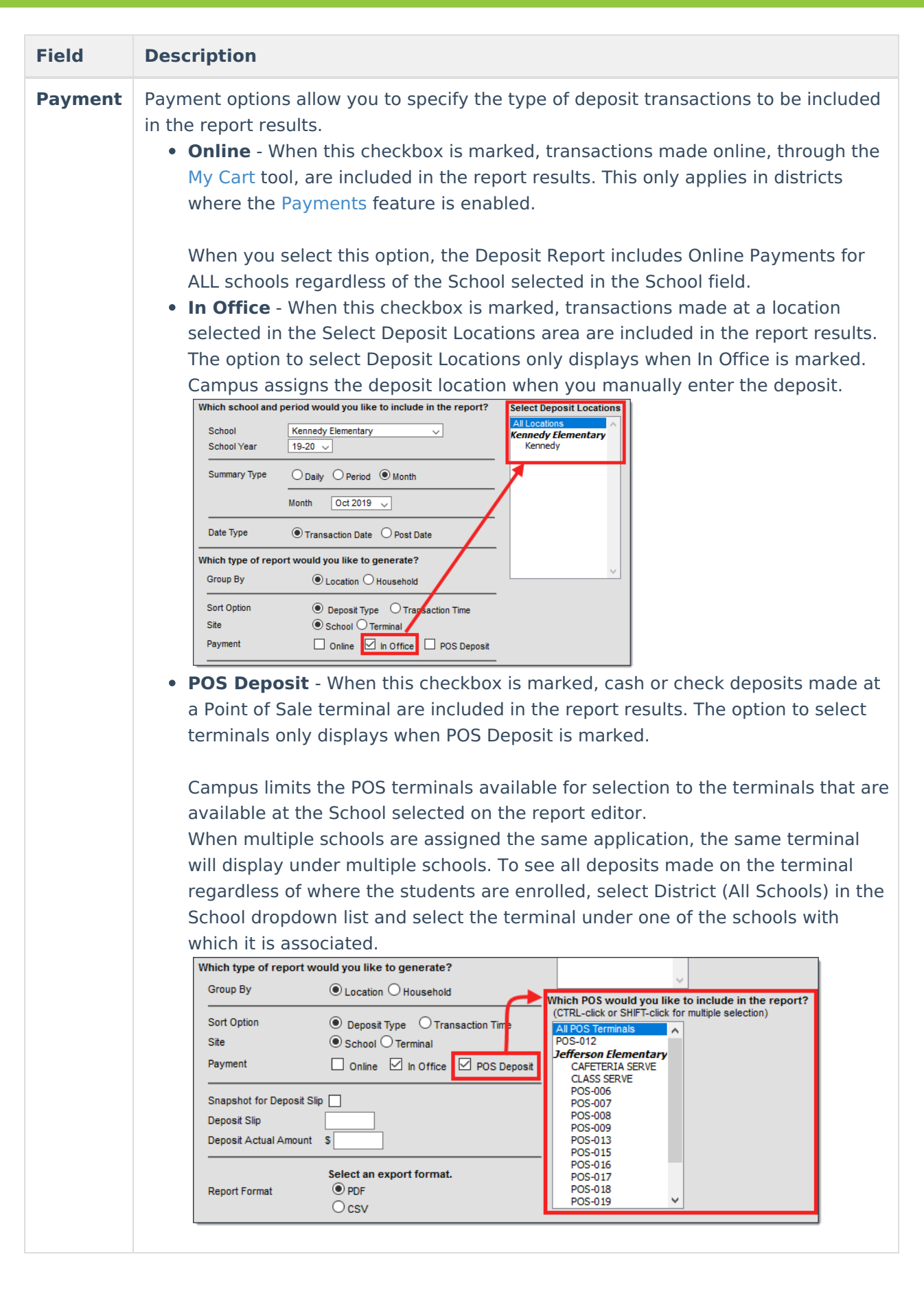

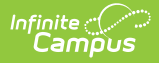

#### **Deposit Slip Options**

Deposit Slip Options allow you to associate a Deposit Slip number and dollar amount to the Deposit Report being generated. This information can be retrieved later in the Deposit Slip tool.

| Snapshot for Deposit Slip |  |
|---------------------------|--|
| Deposit Slip              |  |
| Deposit Actual Amount     |  |

| Field                              | Description                                                                                                    |                                                                                                    |
|------------------------------------|----------------------------------------------------------------------------------------------------|----------------------------------------------------------------------------------------------------|
| Snapshot<br>for<br>Deposit<br>Slip | When this checkbox is marked, Ca<br><b>Deposit Actual Amount</b> in the h<br>Deposit Report so that you can re                                                              | ampus includes the <b>Deposit Slip</b> number and the<br>neader of the Deposit Report and saves the<br>trieve it later in the Deposit Slip tool.                                                                                         |
|                                    | A <b>Deposit Slip</b> number and <b>Dep</b><br>Deposit Slip snapshot.<br>If this checkbox is NOT marked, the<br><b>Amount</b> are included on the Dep<br>Deposit Slip tool. | osit Actual Amount are not required for the ne Deposit Slip number and Deposit Actual osit Report but a record is not saved for the                                                                                                    |
|                                    | 1234 Campus District<br>4TH STREET SW, BLAINE, MN 54321-1234<br>Generated on11/01/2019 11:13:28AM Page 1 of 49                                                              | Deposit Report<br>Period:10/01/2019-10/31/2019 Date Type: Transaction Date<br>School: Campus Senior High<br>Patrons: 891 Payments: 1589 Transactions: 1893 Total: \$35,580,20<br>Deposit Slip: 987654 Deposit Actual Amount: \$35,524.65 |
| Deposit<br>Slip                    | The code for the Deposit Slip.<br>If your Deposit Slip is greater than<br>Format. If you choose the <b>PDF</b> for<br>Amount will not display correctly                     | n 25 characters, it is best to use the <b>CSV</b> Report<br>rmat instead, the Deposit Slip and Deposit Actual<br>in the report header.                                                                                                   |
| Deposit<br>Actual<br>Amount        | The actual deposit amount from t                                                                                                    | he Deposit Slip.                                                                                                    |

### **Report Format Options**

Users have the option to generate the report as a PDF file or CSV file.

If your Deposit Slip is greater than 25 characters, it is best to use the **CSV** Report Format. If you choose the **PDF** format instead, the Deposit Slip and Deposit Actual Amount will not display correctly in the report header.

| Report Format | Select an<br>PDF<br>CSV | ı export format. |
|---------------|-------------------------|------------------|
|               | Generate Report         | Submit to Bat    |

Infinite 🗠

#### **Generate or Submit to Batch**

Users have the option of submitting a report request to the batch queue by clicking **Submit to Batch** instead of **Generate Report**. This process allows larger reports to generate in the background, without disrupting the use of Campus. For more information about submitting a report to the batch queue, see the Batch Queue article.

| Report Format | Select an export format.<br>PDF<br>CSV |
|---------------|----------------------------------------|
| Ge            | erate Report Submit to Batch           |

# **Analyzing Report Results**

The following sections break down each column of each report in order to allow better analysis of results.

The Deposit Report always presents results in the following order:

- Online Payment Deposits
- In Office Deposits
- POS Terminal Deposits

#### **Grouped By Location**

The Group By Location option generates a report listing each deposit transaction per location.

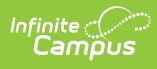

| 100 P<br>Generated                                                                                                  | lainview<br>on 07/13/2016                                                                                                    | Schools I<br>5 12:19:48 PM                                                                                                    | District<br>Page 1 of 2                                                                                                    |                                                                                                    | Deposit Report<br>Period: 07/13/2014-07/13/2016 Date Type<br>All Schools<br>Patrons: 47 Payments: 57 Transactions: 59                                                                                                    | e: Transacti<br>9 Total: \$1        | ion Date<br>,134.00                                                             |                                                                                                    |
|----------------------------------------------------------------------------------------------------|----------------------------------------------------------------------------------------------------|----------------------------------------------------------------------------------------------------|----------------------------------------------------------------------------------------------------|----------------------------------------------------------------------------------------------------|----------------------------------------------------------------------------------------------------|-------------------------------------|---------------------------------------------------------------------------------|----------------------------------------------------------------------------------------------------|
| 1. Location: HI<br>Total Amount                                                                                     | H <b>S</b> Office !<br>t: \$205.50 (3                                                                                                    | School: Harris<br>) Cash:\$50.(                                                                                                    | son High<br>00 (1) Check                                                                                                    | \$155.50 (2) Credit                                                                                                    | Card:\$0.00 (0)                                                                                                    |                                     |                                                                                 |                                                                                                    |
| Daymont                                                                                                    | Amount                                                                                                    | Transaction                                                                                                    | Doct Data                                                                                                    | School                                                                                                    | Student/Student#)                                                                                                    | Grado                               | Account                                                                         | Amount                                                                                                    |
| Cash                                                                                                    | \$50.00                                                                                                    | 10/12/2015                                                                                                    | 10/27/2015                                                                                                    | SCHOOL                                                                                                    | Shotts Hugh (#3080)                                                                                                    | Grade                               | 5640                                                                            | \$50.00                                                                                                    |
| Check# 5622                                                                                                    | \$55.50                                                                                                    | 06/06/2016                                                                                                    | 06/06/2016                                                                                                    |                                                                                                    | Balderston Sanina (#104600)                                                                                                    |                                     | 5684                                                                            | \$22.20                                                                                                    |
| ONOONA! COLL                                                                                                    | \$00.00 <u></u>                                                                                                    | 06/06/2016                                                                                                    | 06/06/2016                                                                                                    | McKinley Elementa<br>School                                                                                                    | ry Balderston, Tatiana (#104601)                                                                                                    | 05                                  | 5055                                                                            | \$33.30                                                                                                    |
| Check#: 2544                                                                                                    | \$100.00                                                                                                    | 12/11/2014                                                                                                    | 12/11/2014                                                                                                    | Fillmore Middle                                                                                                    | Shaw, Anthony (#1201050001)                                                                                                    | 07                                  | 3659                                                                            | \$50.00                                                                                                    |
| 011001111 2011                                                                                                    |                                                                                                    |                                                                                                    |                                                                                                    | School                                                                                                    |                                                                                                    |                                     |                                                                                 |                                                                                                    |
|                                                                                                    |                                                                                                    | 12/11/2014                                                                                                    | 12/11/2014                                                                                                    | Carter Middle                                                                                                    | Shaw, Lily                                                                                                    | 06                                  | 3661                                                                            | \$50.00                                                                                                    |
| 1. Location: PO<br>Total Amount                                                                                     |                                                                                                    | 12/11/2014<br>: Harrison Hig<br>7) Cash:\$58<br>Transaction<br>Date                                                                                                    | 12/11/2014<br>gh<br>(1.00 (26) Ch<br>Post Date                                                                                                    | Carter Middle<br>eck:\$302.50 (21) C<br>School                                                                                                 | Shaw, Lily<br>Credit Card:\$0.00 (0)<br>Student(Student#)                                                                                                    | 06<br>Grade                         | 3661<br>Account                                                                 | \$50.00<br>Amount                                                                                               |
| 1. Location: PC<br>Total Amouni<br>Payment<br>Cash                                                                  | DS School<br>t: \$883.50 (4<br>Amount<br>\$2.00                                                                                                    | 12/11/2014<br>: Harrison Hig<br>7) Cash:\$58<br>Transaction<br>Date<br>09/22/2014                                                                                                    | 12/11/2014<br>gh<br>11.00 (26) Ch<br>Post Date<br>09/23/2014                                                                                                    | Carter Middle<br>eck:\$302.50 (21) C<br>School<br>Harrison High                                                                                | Shaw, Lily<br>credit Card:\$0.00 (0)<br>Student(Student#)<br>Abeggert, Christian T (#131900035)                                                                                                    | 06<br>Grade<br>10                   | 3661<br>Account<br>4834                                                         | \$50.00<br>Amount<br>\$2.00                                                                                     |
| 1. Location: PC<br>Total Amoun<br>Payment<br>Cash<br>Cash                                                           | DS School<br>t: \$883.50 (4<br>Amount<br>\$2.00<br>\$3.75                                                                                            | 12/11/2014<br>: Harrison Hig<br>7) Cash:\$58<br>Transaction<br>Date<br>09/22/2014<br>09/22/2014                                                                                                    | 12/11/2014<br>gh<br>(1.00 (26) Ch<br>Post Date<br>09/23/2014<br>09/23/2014                                                                                                    | Carter Middle<br>eck:\$302.50 (21) C<br>School<br>Harrison High<br>Harrison High                                                               | Shaw, Lily<br>credit Card:\$0.00 (0)<br>Student(Student#)<br>Abeggert, Christian T (#131900035)<br>Abraham, Nora A (#121900004)                                                                                                    | 06<br>Grade<br>10<br>12             | 3661<br>Account<br>4834<br>3636                                                 | \$50.00<br>Amount<br>\$2.00<br>\$3.75                                                                           |
| 1. Location: P(<br>Total Amoun<br>Payment<br>Cash<br>Cash<br>Cash                                                   | DS School<br>t: \$883.50 (4<br>Amount<br>\$2.00<br>\$3.75<br>\$100.00                                                                                | 12/11/2014<br>: Harrison Hig<br>7) Cash:\$58<br>Transaction<br>Date<br>09/22/2014<br>09/22/2014<br>06/06/2016                                                                                           | 12/11/2014<br>gh<br>(1.00 (26) Ch<br>Post Date<br>09/23/2014<br>09/23/2014<br>06/06/2016                                                                                              | School<br>Carter Middle<br>eck:\$302.50 (21) C<br>School<br>Harrison High<br>Harrison High<br>Harrison High                                    | Shaw, Lily<br>Credit Card:\$0.00 (0)<br>Student(Student#)<br>Abeggert, Christian T (#131900035)<br>Abraham, Nora A (#121900004)<br>Achilles, Calandra (#103696)                                                                                                    | 06<br>Grade<br>10<br>12<br>11       | 3661<br>Account<br>4834<br>3636<br>5551                                         | \$50.00<br>Amount<br>\$2.00<br>\$3.75<br>\$100.00                                                               |
| 1. Location: P(<br>Total Amoun<br>Cash<br>Cash<br>Cash<br>Cash<br>Cash                                              | DS School<br>t: \$883.50 (4<br>Amount<br>\$2.00<br>\$3.75<br>\$100.00<br>\$3.00                                                                      | 12/11/2014<br>: Harrison Hig<br>7) Cash:\$58<br>Transaction<br>Date<br>09/22/2014<br>09/22/2014<br>06/06/2016<br>06/01/2016                                                                             | 12/11/2014<br>gh<br>1.00 (26) Ch<br>Post Date<br>09/23/2014<br>09/23/2014<br>06/06/2016<br>06/02/2016                                                                                 | Carter Middle<br>eck:\$302.50 (21) C<br>School<br>Harrison High<br>Harrison High<br>Harrison High                                              | Shaw, Lily<br>credit Card:\$0.00 (0)<br>Student(Student#)<br>Abeggert, Christian T (#131900035)<br>Abraham, Nora A (#121900004)<br>Achilles, Calandra (#103696)<br>Administrator, System S                                                                                                    | 06<br>Grade<br>10<br>12<br>11       | 3661<br>Account<br>4834<br>3636<br>5551<br>5678                                 | \$50.00<br>Amount<br>\$2.00<br>\$3.75<br>\$100.00<br>\$3.00                                                     |
| 1. Location: PC<br>Total Amoun<br>Cash<br>Cash<br>Cash<br>Cash<br>Cash<br>Cash                                      | DS School<br>t: \$883.50 (4<br>Amount<br>\$2.00<br>\$3.75<br>\$100.00<br>\$3.00<br>\$2.50                                                            | 12/11/2014<br>: Harrison Hig<br>7) Cash:\$58<br>Transaction<br>Date<br>09/22/2014<br>09/22/2014<br>06/06/2016<br>06/01/2016<br>05/10/2016<br>/oided Transa                                              | 12/11/2014<br>gh<br>1.00 (26) Ch<br>Post Date<br>09/23/2014<br>06/06/2016<br>06/02/2016<br>05/10/2016<br>ction. Transact                                                              | Carter Middle<br>eck:\$302.50 (21) C<br>School<br>Harrison High<br>Harrison High<br>Harrison High                                              | Shaw, Lily<br>Credit Card:\$0.00 (0)<br>Student(Student#)<br>Abeggert, Christian T (#131900035)<br>Abraham, Nora A (#121900004)<br>Achilles, Calandra (#103696)<br>Administrator, System S<br>Administrator, System S<br>10:06 Post time: 05/10/2016 10:06                                                                                                    | 06<br>Grade<br>10<br>12<br>11       | 3661<br>Account<br>4834<br>3636<br>5551<br>5678<br>5678                         | \$50.00<br>Amount<br>\$2.00<br>\$3.75<br>\$100.00<br>\$3.00<br><del>\$2.50</del>                                |
| 1. Location: PC<br>Total Amoun<br>Payment<br>Cash<br>Cash<br>Cash<br>Cash<br>Cash                                   | DS School<br>t: \$883.50 (4<br>Amount<br>\$2.00<br>\$3.75<br>\$100.00<br>\$3.00<br>\$2.50<br>\$2.50                                                  | 12/11/2014<br>: Harrison Hi,<br>7) Cash:\$58<br>Transaction<br>Date<br>09/22/2014<br>09/22/2014<br>06/06/2016<br>06/01/2016<br>05/10/2016<br>/oided Transa<br>05/10/2016                                | 12/11/2014<br>gh<br>1.00 (26) Ch<br>Post Date<br>09/23/2014<br>06/06/2016<br>06/02/2016<br>05/10/2016<br>ction. Transact<br>05/10/2016<br>ction. Transact                             | Carter Middle<br>Carter Middle<br>eck:\$302.50 (21) C<br>School<br>Harrison High<br>Harrison High<br>Harrison High<br>ion time: 05/10/2016     | Shaw, Lily<br>Credit Card:\$0.00 (0)<br>Student(Student#)<br>Abeggert, Christian T (#131900035)<br>Abraham, Nora A (#121900004)<br>Achilles, Calandra (#103696)<br>Administrator, System S<br>Administrator, System S<br>10:06 Post time: 05/10/2016 10:06<br>Administrator, System S<br>10:06 Post time: 05/10/2016 10:06                                                               | 06<br>Grade<br>10<br>12<br>11       | 3661<br>Account<br>4834<br>3636<br>5551<br>5678<br>5678<br>5678                 | \$50.00<br>Amount<br>\$2.00<br>\$3.75<br>\$100.00<br>\$3.00<br>\$2.50<br>\$2.50                                 |
| 1. Location: PC<br>Total Amoun<br>Cash<br>Cash<br>Cash<br>Cash<br>Cash<br>Cash<br>Cash                              | DS School<br>t: \$883.50 (4<br><u>Amount</u><br>\$2.00<br>\$3.75<br>\$100.00<br>\$3.00<br>\$2.50<br>\$2.50<br>\$2.50<br>\$2.50<br>\$2.50             | 12/11/2014<br>: Harrison Hi,<br>7) Cash:\$58<br>Transaction<br>Date<br>09/22/2014<br>09/22/2014<br>06/06/2016<br>06/01/2016<br>05/10/2016<br>/oided Transa<br>05/10/2016<br>/oided Transa<br>05/22/2014 | 12/11/2014<br>gh<br>1.00 (26) Ch<br>Post Date<br>09/23/2014<br>06/06/2016<br>06/02/2016<br>05/10/2016<br>ction. Transact<br>05/10/2016<br>ction. Transact<br>09/23/2014               | Carter Middle<br>eck:\$302.50 (21) C<br>School<br>Harrison High<br>Harrison High<br>Harrison High<br>ion time: 05/10/2016<br>Lincoln Elementan | Shaw, Lily<br>Credit Card:\$0.00 (0)<br>Student(Student#)<br>Abeggert, Christian T (#131900035)<br>Abraham, Nora A (#121900004)<br>Achilles, Calandra (#103696)<br>Administrator, System S<br>Administrator, System S<br>10:06 Post time: 05/10/2016 10:06<br>Administrator, System S<br>10:06 Post time: 05/10/2016 10:06<br>y Armstrong, Samuel A (#103708)                            | 06<br>Grade<br>10<br>12<br>11<br>0  | 3661<br>Account<br>4834<br>3636<br>5551<br>5678<br>5678<br>5678<br>5678<br>4837 | \$50.00<br>Amount<br>\$2.00<br>\$3.75<br>\$100.00<br>\$3.00<br><del>\$2.50</del><br>\$5.00                      |
| Location: P(<br>Total Amoun<br>Cash<br>Cash<br>Cash<br>Cash<br>Cash<br>Cash<br>Cash<br>Cash<br>Cash<br>Cash<br>Cash | DS School<br>t: \$883.50 (4<br><u>Amount</u><br>\$2.00<br>\$3.75<br>\$100.00<br>\$3.00<br>\$2.50<br>\$2.50<br>\$2.50<br>\$2.50<br>\$10.00<br>\$10.00 | 12/11/2014<br>: Harrison Hi,<br>7) Cash:\$58<br>Transaction<br>Date<br>09/22/2014<br>06/06/2016<br>06/01/2016<br>05/10/2016<br>/oided Transa<br>05/10/2016<br>/oided Transa<br>09/22/2014<br>10/01/2015 | 12/11/2014<br>gh<br>1.00 (26) Ch<br>Post Date<br>09/23/2014<br>06/06/2016<br>06/02/2016<br>05/10/2016<br>ction. Transact<br>05/10/2016<br>ction. Transact<br>09/23/2014<br>10/27/2015 | Carter Middle<br>eck:\$302.50 (21) C<br>School<br>Harrison High<br>Harrison High<br>Harrison High<br>ion time: 05/10/2016<br>Lincoln Elementar | Shaw, Lily<br>Credit Card:\$0.00 (0)<br>Student(Student#)<br>Abeggert, Christian T (#131900035)<br>Abraham, Nora A (#121900004)<br>Achilles, Calandra (#103696)<br>Administrator, System S<br>Administrator, System S<br>10:06 Post time: 05/10/2016 10:06<br>Administrator, System S<br>10:06 Post time: 05/10/2016 10:06<br>y Armstrong, Samuel A (#103708)<br>Baum, Mary (#161900001) | 06<br>Grade<br>10<br>12<br>11<br>04 | 3661<br>Account<br>4834<br>3636<br>5551<br>5678<br>5678<br>5678<br>4837<br>5639 | \$50.00<br>Amount<br>\$2.00<br>\$3.75<br>\$100.00<br>\$3.00<br><del>\$2.50</del><br>\$2.50<br>\$5.00<br>\$10.00 |

Deposit Report (grouped by Location)

| Column/Field        | Description                                                                                                    |  |  |
|---------------------|----------------------------------------------------------------------------------------------------|--|--|
| Heading Fields      |                                                                                                    |  |  |
| Location            | The in office location in where the deposit was made. Locations for In Office payments are defined in the Payment Location tool.<br>Deposits made online via the Payments tool on the the Portal, always report a location of <b>Online Payment</b> . Deposits made at a POS Terminal always report as <b>POS</b> . |  |  |
| School              | The school in which the deposit was made.                                                                                                    |  |  |
| Core Report Fields  |                                                                                                    |  |  |
| Payment             | The type of payment used for depositing money: Check, Cash or Savings (Account).                                                                                                    |  |  |
| Amount              | The amount of money deposited into the patron's account.                                                                                                    |  |  |
| Transaction<br>Date | The day on which the deposit was entered into the Point of Sale terminal.                                                                                                    |  |  |
| Post Date           | The day on which the deposited money was applied to the patron's account.                                                                                                    |  |  |

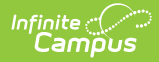

| Column/Field          | Description                                                                                                    |  |
|-----------------------|----------------------------------------------------------------------------------------------------|--|
| School                | The school in which the student is actively enrolled. The school only displays if<br>the student has an active enrollment. The School may report blank if the<br>deposit was manually entered on the FS Deposit tool or on the patron's Journal<br>in Campus and the student did not have an active enrollment when the deposit<br>was entered. |  |
| Student<br>(Student#) | The student (and corresponding Student ID) depositing money into their account.                                                                                                    |  |
| Grade                 | The grade of the student having money deposited into their account.                                                                                                    |  |
| Account               | The account number of the account receiving the deposit.                                                                                                    |  |
| Amount                | The amount of money deposited into the patron's account. If the amount is crossed out, this indicates the deposit was voided and information about the date of the transaction void is listed below the Transaction Date, Post Date and Student (Student#) columns.                                                                             |  |

#### **Grouped By Household**

The Group By Household option generates a report listing all transactions per household.

| 100 Plainview Schools District<br>Generated on 10/26/2016 03:06:14 PM Page 1 of 1 |                                                                | I<br>Period: 10/01/2016-10/20<br>Households: 4 P<br>Cash: \$52.50 | Household Deposit Report<br>6/2016 Date Type: Transaction Date Sort<br>All Schools<br>atrons: 5 Payments: 10 Transactions: 11 Tot<br>Check: \$21.00 Credit Card: \$6.50 Online | by Deposit Amo<br>tal: \$232.00<br>: \$152.00 | ınt     |
|-----------------------------------------------------------------------------------|----------------------------------------------------------------|-------------------------------------------------------------------|----------------------------------------------------------------------------------------------------|-----------------------------------------------|---------|
| Household                                                                         | Payment (Location)                                             | Transaction Time                                                  | Student (#) - Grade                                                                                                    | Account                                       | Amount  |
| Anderson (Debra)<br>Household                                                     | CC #1732: \$50.00 (Online Payment<br>TransactionRef: 113046262 | ) 10/24/2016 13:24                                                | Anderson, Molly G (#234567891)-09<br>Kathy Anderson                                                                                                    | 2171                                          | \$50.00 |
| Total Deposit: \$152.00                                                           | Checking \$50.00 (Online Payment)<br>TransactionRef: 113046264 | 10/24/2016 13:25                                                  | Anderson, Molly G (#234567891)-09<br>Kathy Anderson                                                                                                    | 2171                                          | \$50.00 |
|                                                                                   | Checking \$52.00 (Online Payment)<br>TransactionRef: 113046266 | 10/24/2016 13:25                                                  | Anderson, Molly G (#234567891)-09<br>Kathy Anderson                                                                                                    | 2171                                          | \$52.00 |
| Abdi (Frank) Household<br>Total Deposit: \$50.00                                  | Cash: \$50.00 (ALC)                                            | 10/26/2016 00:00                                                  | Mohamed, Calum H (#345678912)-09                                                                                                    | 6254                                          | \$25.00 |
|                                                                                   |                                                                | 10/26/2016 00:00                                                  | Mohamed, Henry H (#567893123)-10                                                                                                    | 6256                                          | \$25.00 |
| Aaker (Michael) Household<br>Total Deposit: \$27.50                               | Check#1234: \$10.00 (Sr High)                                  | 10/17/2016 00:00                                                  | Adams, Erika E (#055000036)-09                                                                                                    | 1474                                          | \$10.00 |
|                                                                                   | Cash: \$2.50 (ALC)                                             | 10/25/2016 00:00                                                  | Adams, Erika E (#055000036)-09                                                                                                    | 1474                                          | \$2.50  |
|                                                                                   | Check#12345: \$10.00 (Roosevelt)                               | 10/26/2016 00:00                                                  | Adams, Erika E (#055000036)-09                                                                                                    | 1474                                          | \$10.00 |
|                                                                                   | CC #2345: \$5.00 (RevTrak)                                     | 10/26/2016 00:00                                                  | Adams, Erika E (#071080005)-09                                                                                                    | 1474                                          | \$5.00  |
| Rasmussen (Anna:)                                                                 | Check#1: \$1.00 (Sr High)                                      | 10/10/2016 00:00                                                  | Rasmussen, Andrew (#065010121)-11                                                                                                    | 16474-23795                                   | \$1.00  |
| Total Deposit: \$2.50                                                             | CC #2: \$1.50 (ALC)                                            | 10/10/2016 00:00                                                  | Rasmussen, Andrew (#065010121)-11                                                                                                    | 16474-23795                                   | \$1.50  |

Deposit Report (grouped by Household)

| Column/Field | Description                                      |
|--------------|--------------------------------------------------|
| Household    | The household account receiving deposited money. |

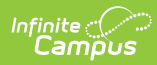

#### Column/Field Description

| Payment<br>(Location)  | The type of payment used for deposit (Cash, Check, Savings) and where the deposit was made.                                                      |  |
|------------------------|----------------------------------------------------------------------------------------------------|--|
| Transaction<br>Time    | The day and time on which the deposit transaction was entered into the Point of Sale terminal.                                                   |  |
| Student (#) -<br>Grade | The name, corresponding Student ID and grade level of the student depositin<br>money into their family account.                                  |  |
| Account                | The account number of the account receiving deposited money.                                                                                     |  |
| Amount                 | The amount of money deposited into the patron's family account. If the amount is in red font, this indicates the deposit transaction was voided. |  |